## , **blukfojjrefripm/jþepf(prfoyft qif2)**

Myanmar2 Open Type Font (Beta 2.0) 2006cEßfZh/Bh/ (15)&uf

Installation (တပ်ဆင်ခြင်း)

အောက်ပါအဆင့်များ ပြုလုပ်ရန်လိုအပ်ပါသည်။

- ၁။ System Requirement အတိုင်းဖြစ်စေရန်။
- ၂။ Software အား Install လုပ်ရန်။
- ၃။ System အား Configure လုပ်ရန်။

### **System Requirement**

- (c) Operation System: Windows XP or Windows 2000 or Windows 2003.
- (၂) Control Panel တွင် Regional and Language Options ပါရှိသော Operation System ဖြစ်ရပါမည်။

၂။ Software အား Install လုပ်ရန် အဆင့်(၁) Log In ပြုလုပ်ရန် အသုံးပြုနေသော Computer တွင် Administrator သတ်မှတ်ထားခြင်းရှိပါက Administrator အနေဖြင့် Log In လုပ်ရန်၊ (သို့မဟုတ်ပါက ပုံမှန်အတိုင်းသာ Log In လုပ်ပါရန်)

အဆင့်(၂) CD Drive ထဲသို့ Myanmar2 Open Type Font (Beta 2.0) CD ကို ထည့်သွင်းပါ။

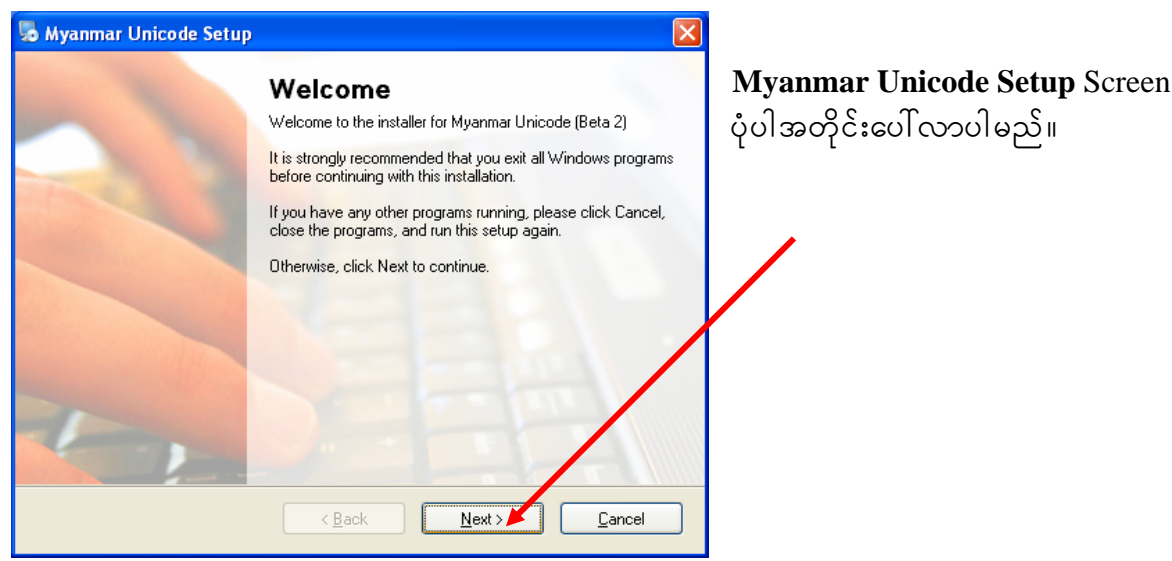

Auto Run မတက်၍ Myanmar Unicode Setup Screen မပေါ်လာပါက My Computer တဆင့် CD Drive ကို ဖွင့်ပါ။

```
အဆင့်(၃)
```

| 🐱 Myanmar Unicode Setup 🛛 🔀                                                                                                    |  |
|----------------------------------------------------------------------------------------------------|--|
| License Agreement Please read the following license agreement carefully.                                                                                                    |  |
| NOTIFICATION OF LICENSE AGREEMENT<br>This font is free software; you can redistribute it and/or modify it under the terms of GNU<br>Lesser General Public License as published by the Free Software Foundation; either version<br>21 of the License, or (at your option) any later version. This library is distributed in the hope that<br>it will be useful, but WITHOUT ANY WARRANTY; without even the implied warranty of<br>MERCHANTABILITY or FITNESS FOR A PARTICULAR PURPOSE. ? See the GNU Lesser<br>General Public License for more details. YOu should have received a copy of GNU Lesser<br>General Public License along with this font; if not, visit<br>http://www.gnu.org/licenses/lgpl.html |  |
| I agree to the terms of this license agreement     I do not agree to the terms of this license agreement                                                                                                    |  |
| < <u>B</u> ack Next > Cancel                                                                                                    |  |

အဆင့်(၄)

| 🐱 Myanmar Unicode Setup                                                   |    |
|---------------------------------------------------------------------------|----|
| Ready to Install                                                          |    |
| You are now ready to install Myanmar Unicode (Beta)                       |    |
|                                                                           |    |
| In next step:                                                             |    |
| If you get Windows File Protection message, click "Cancel" and then "Yes" |    |
| Please click Next to proceed with the installation.                       |    |
|                                                                           |    |
|                                                                           |    |
|                                                                           |    |
|                                                                           |    |
|                                                                           |    |
| < <u>Back</u>                                                             | el |
|                                                                           |    |
| မှတ်ချက်။ ။ ခေတ္တစောင့်ပါ။                                                |    |

အဆင့်(၅)

| 🐁 Tavul |                                                           |          |
|---------|-----------------------------------------------------------|----------|
| Name    | <b>avultesoft Keyman</b><br>'ersion 6.0.164.0<br>Myanmar2 | [install |

J

```
အဆင့်(၆)
```

| Install Tavultesoft Keyman                                                                                                    |  |
|----------------------------------------------------------------------------------------------------|--|
| 🚯 Tavultesoft Keyman 6.0 Setup                                                                                                    |  |
| Welcome to Setup                                                                                                    |  |
| Welcome to the Tavultesoft Keyman Setup program. This program will install<br>Tavultesoft Keyman on your computer.                                                                                                |  |
| This program will only install the runtime version of Keyman. To create your own<br>keyboard layouts, you must install Keyman Developer, which is available for<br>download at <u>http://www.tavultesoft.com/</u> |  |
| It is strongly recommended that you exit all Windows programs before<br>running this Setup program.                                                                                                    |  |
| Click Cancel to quit Setup and then close any programs you have running.<br>Click Next to continue with the Setup program.                                                                                        |  |
| About Cancel < Back                                                                                                    |  |

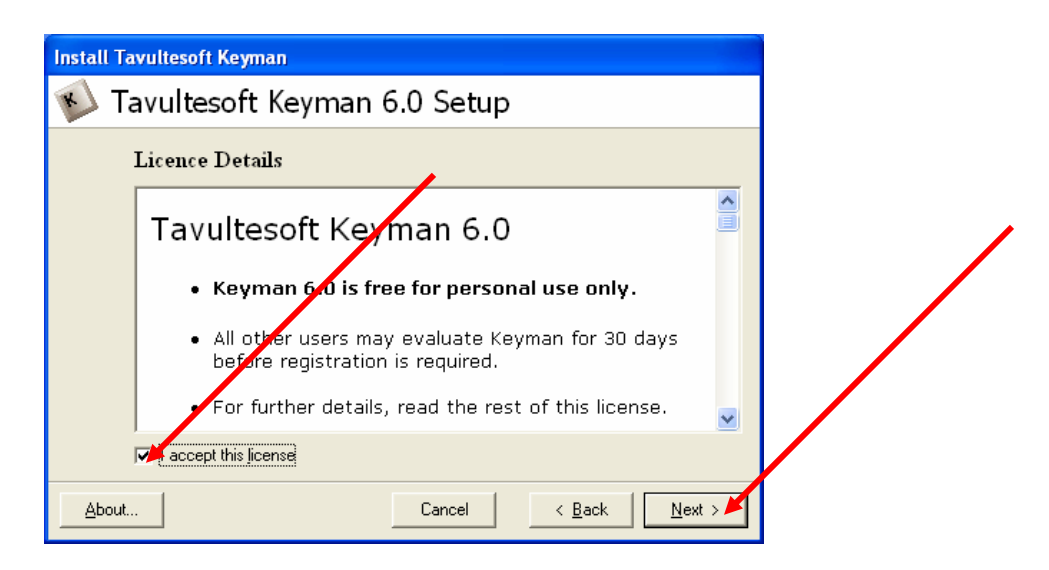

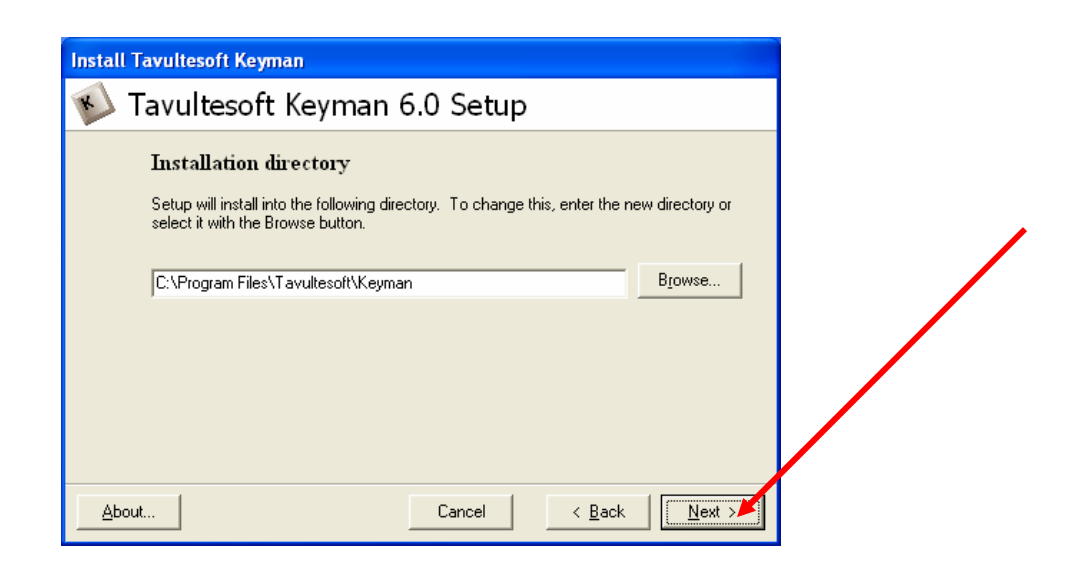

အဆင့်(၉)

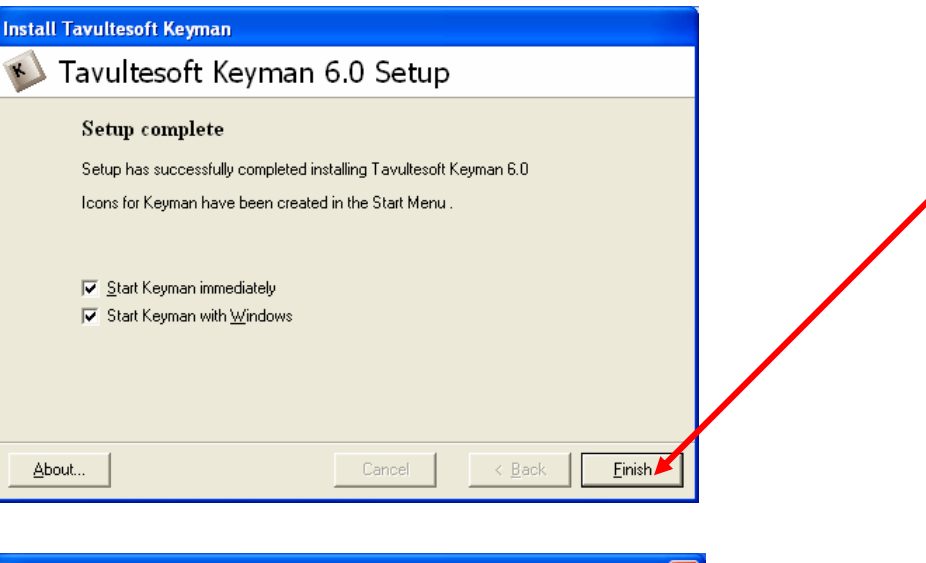

အဆင့်(၁၀)

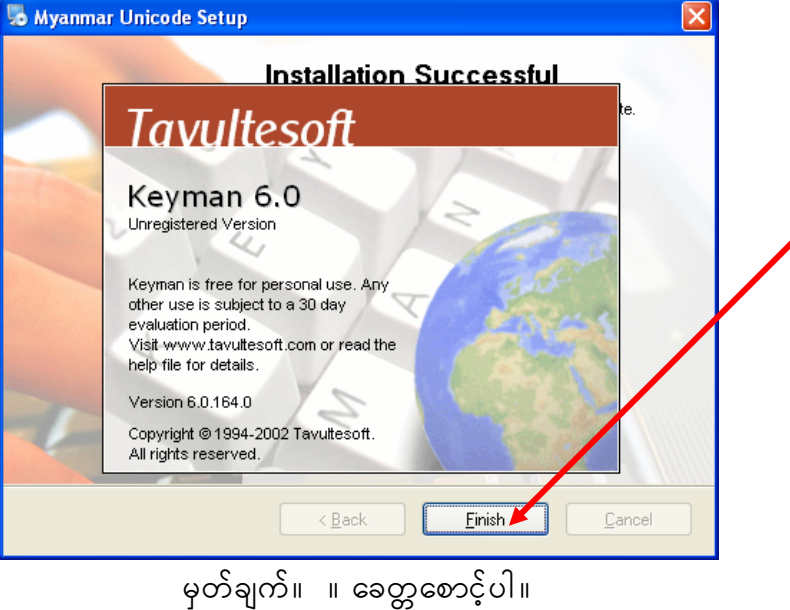

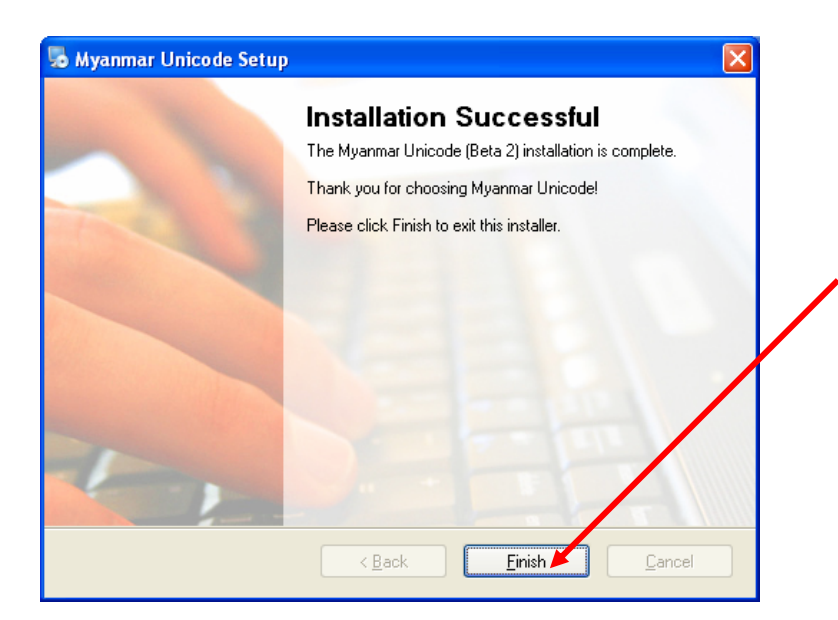

၃။ System အား Configure လုပ်ရန် သတိပြုရန်။ ။ CD Drive ထဲမှ Myanmar2 Open Type Font (Beta 2.0) CD အား မထုတ်ပါရန်။ အဆင့် (၁) Control Panel ထဲမှ Regional and Language Options အားဖွင့်ရန်။

အဆင့် (၂)

| Standards and                              | formats                                                                               |
|--------------------------------------------|---------------------------------------------------------------------------------------|
| This option al<br>dates, and tin           | ffects how some programs format numbers, currencies, ne.                              |
| <u>S</u> elect an iter<br>your own forn    | n to match its preferences, or click Customize to choose<br>nats:                     |
| English (Unit                              | ed States) 🛛 🗸 Customize                                                              |
| Samples                                    |                                                                                       |
| Number:                                    | 123,456,789.00                                                                        |
| Currency:                                  | \$123,456,789.00                                                                      |
| Time:                                      | 1:44:14 PM                                                                            |
| Short date:                                | 7/14/2006                                                                             |
| Long date:                                 | Friday, July 14, 2006                                                                 |
| Location<br>To help servi<br>weather, sele | ces provide you with local information, such as news and<br>ct your present location: |
| United State                               | is 💌                                                                                  |

အဆင့် (၃)

| Regional and Language Options                                                                                                 |
|----------------------------------------------------------------------------------------------------|
| Regional Options Languages Advances                                                                                           |
| Text services and input languages<br>To view or change the languages and methods you can use to enter<br>text, click Details. |
| Supplemental language support                                                                                                 |
| Most languages are installed by default. To install additional languages,<br>select the appropriate check box below.          |
| Install files for complex script and right-to-left languages (including Thai)                                                 |
| Install files for East Asian languages                                                                                        |
|                                                                                                    |
| OK Cancel Apply                                                                                                    |

| အဆင့် | (9)                  |                                                   |                                                                                                    |                                                                                                    |                                                                                                    |
|-------|----------------------|---------------------------------------------------|----------------------------------------------------------------------------------------------------|----------------------------------------------------------------------------------------------------|----------------------------------------------------------------------------------------------------|
|       |                      | A Car                                             |                                                                                                    | <u> 4</u>                                                                                                 | M. Lan                                                                                                    |
|       | My boddmanas         | Regional ar                                       | nd Language Options                                                                                                    | ? 🗙                                                                                                    | The main is                                                                                                    |
|       |                      | Regional Op                                       | tions Languages Advanced                                                                                                    |                                                                                                    | and the second second se |
|       | My Computer          | To view<br>text, click                            | or change the languages and methods y<br>< Details.                                                                                         | ou can use to enter                                                                                       | dan.                                                                                                    |
|       | 5                    | C and an                                          | 1.0                                                                                                    | Details                                                                                                   | And a second                                                                                                    |
|       | My Network<br>Places | Most lang<br>select the                           | ental language support<br>guages are installed by default. To install<br>e appropriate check box below.                                     | additional languages,                                                                                     |                                                                                                    |
|       | ک                    | ✓ I <u>n</u> sta<br>Tha                           | all files for complex script and right-to-left<br>i)                                                                                        | languages (including                                                                                      | Ser.                                                                                                    |
|       | (Recycle Sin)        |                                                   | all files for East Asian languages                                                                                                    |                                                                                                    | and the second second se |
|       | 0                    | Install Suppleme                                  | ental Language Support                                                                                                    |                                                                                                    |                                                                                                    |
|       | Internet<br>Explorer | You chos<br>Vietnama<br>files will t<br>dialog bo | e to install the Arabic, Armenian, Georg<br>ese language files. This will require 10 M<br>pe installed after you click OK or Apply o<br>IX. | ian, Hebrew, India Thai and<br>3 or more of available disk space. Tl<br>puthe Regional and Language Optio | he ns                                                                                                    |
|       | Micode.Scre          |                                                   | ОК                                                                                                    |                                                                                                    |                                                                                                    |
|       | -oneode-octern       |                                                   |                                                                                                    |                                                                                                    |                                                                                                    |
|       |                      | Construction of the second                        | ОК                                                                                                    | Cancel Apply                                                                                              |                                                                                                    |
|       | ScreenShots2         | and a part of the second second                   |                                                                                                    |                                                                                                    |                                                                                                    |
|       | start 👔              | Control Panel                                     | ScreenShots2 - Micro                                                                                                    | 2 🥺 😫 🏅                                                                                                   | 🚼 🖲 🕵 🧐 💭 1:45 PM                                                                                                    |

Install Supplemental Language Support မှ OK အား နှိပ်ပြီးမှ Regional and Language Options မှ OK အား နှိပ်ရန်။

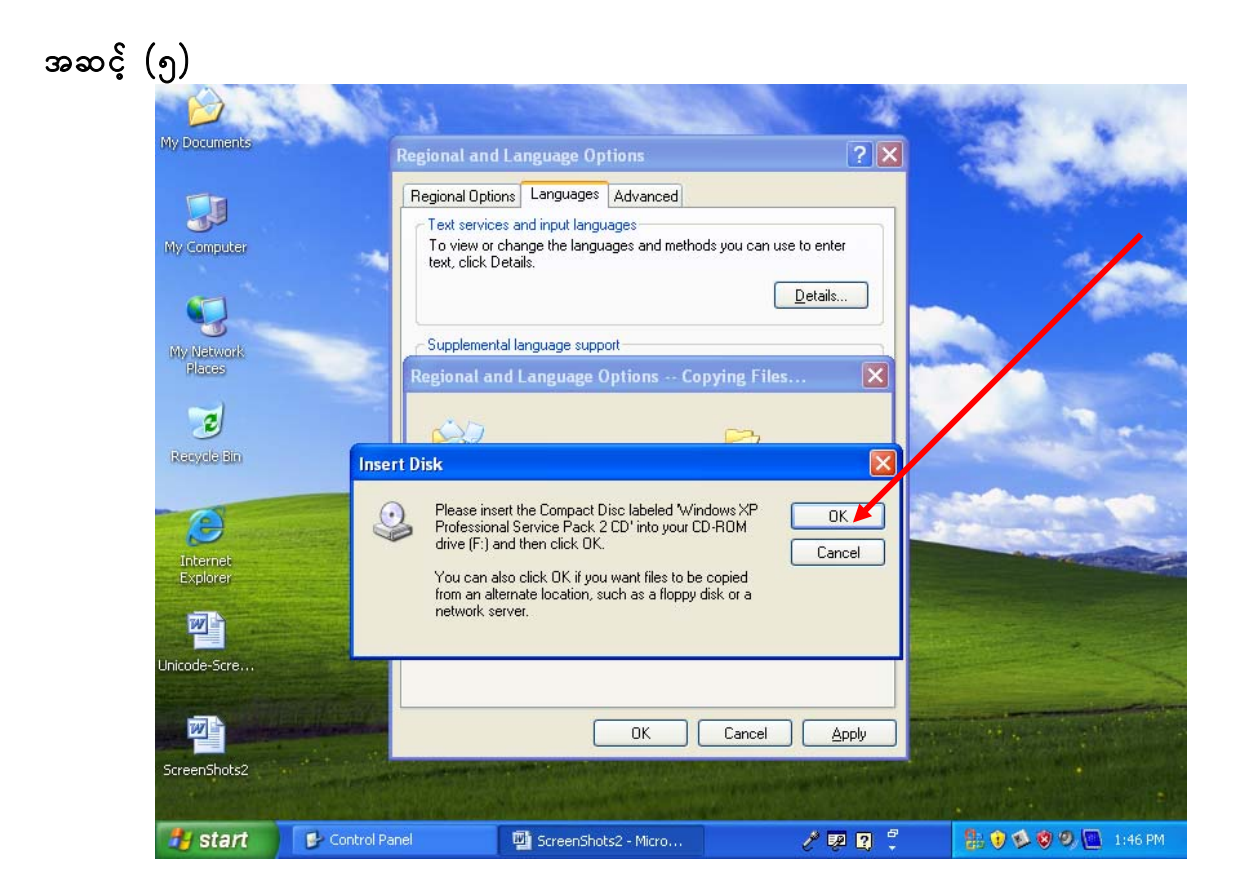

| အဆင့် | (6)                                          | 1. N.S.                                     |                                                                                                    |                                                      |                   |
|-------|----------------------------------------------|---------------------------------------------|----------------------------------------------------------------------------------------------------|------------------------------------------------------|-------------------|
|       | My Documents                                 | Regional                                    | and Language Options                                                                                                    | ? 🗙                                                  |                   |
|       | My Computer                                  | Regional<br>Text se<br>To vice<br>text, cli | Dptions Languages Advanced<br>rvices and input languages<br>w or change the languages and methods y<br>ck Details.                                                      | ou can use to enter<br>Details                       |                   |
|       | My Natwork                                   | Files Neede                                 | d                                                                                                    |                                                      |                   |
|       | Recycle Bin                                  |                                             | ome files on Windows XP Professional Ser<br>D are needed.<br>sert Windows XP Professional Service Pac<br>to the drive selected below, and then click<br>ppy files from: | vice Pack 2 OK<br>Cancel<br>sk 2 CD<br>OK.<br>Browse |                   |
|       | Unicode-Scre<br>Inicode-Scre<br>ScreenShots2 |                                             | OK (                                                                                                    | Cancel Apply                                         |                   |
|       | 🐴 start                                      | Control Panel                               | 🕎 ScreenShots2 - Micro                                                                                                    | / 🕫 🛛 🕇                                              | 🚼 😧 🕸 🧐 🖗 1:46 PM |

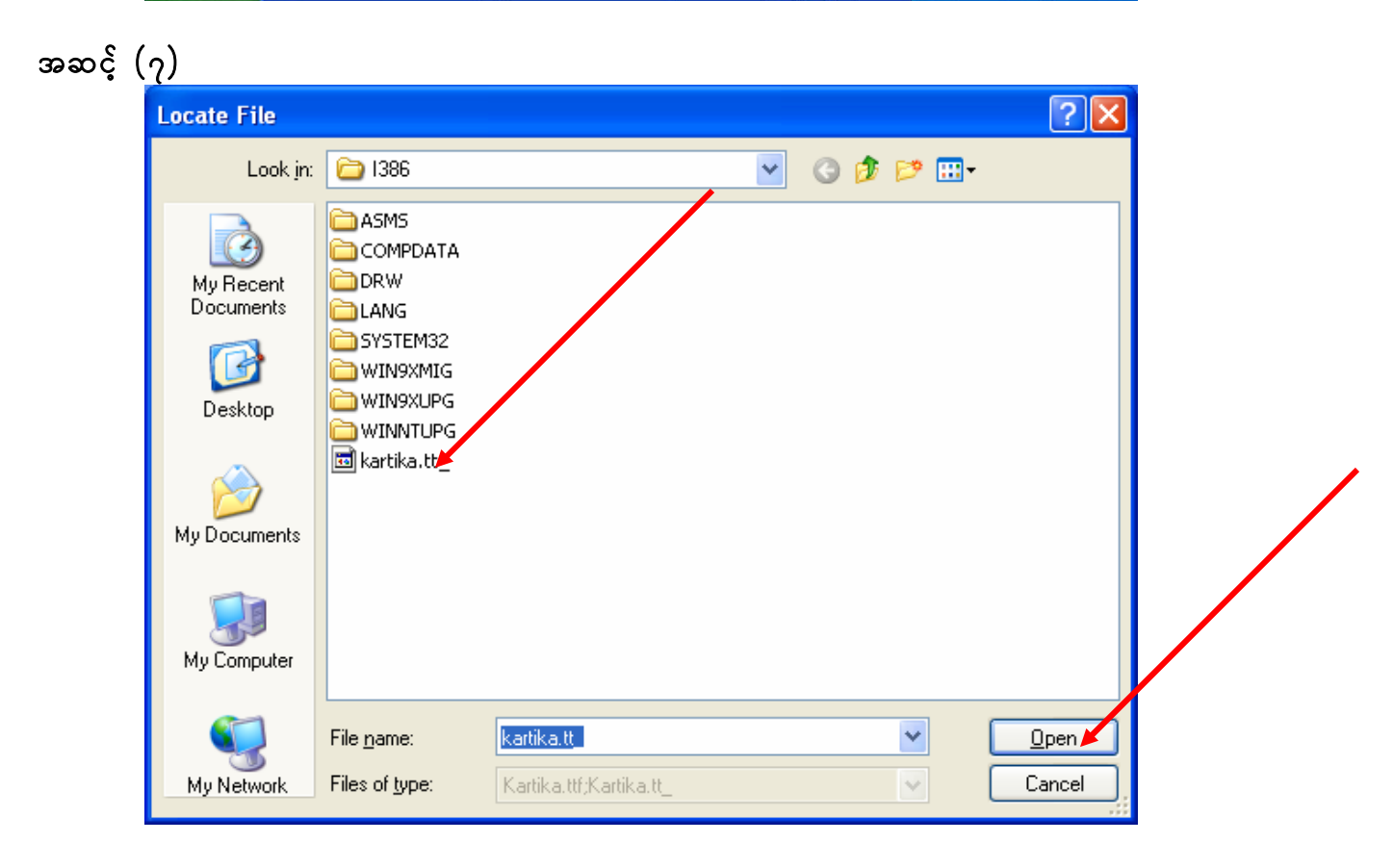

| အဆင့် | (၈)                  |              |                                                                                              |                                                                                             |                                                |                      |           |
|-------|----------------------|--------------|----------------------------------------------------------------------------------------------|---------------------------------------------------------------------------------------------|------------------------------------------------|----------------------|-----------|
|       | My Documents         | April        | Regional and Langu                                                                           | age Options                                                                                 | ? 🗙                                            |                      | 1         |
|       | My Computer          |              | Regional Options Lan<br>Text services and im<br>To view or change ti<br>text, click Details. | guages Advanced<br>put languages<br>he languages and methods ;                              | you can use to enter                           |                      |           |
|       | My Network<br>Places | F            | iles Needed                                                                                  |                                                                                             |                                                |                      | -         |
|       | <b>B</b> Racyda Bin  |              | Some files on W<br>CD are needed<br>Insert Windows<br>into the drive se                      | /indows XP Professional Sei<br>.XP Professional Service Pa<br>slected below, and then clici | rvice Pack 2 OK<br>Cancel<br>ack 2 CD<br>k OK. |                      | 1 cm      |
|       | Internet<br>Explorer |              | Copy files from:                                                                             |                                                                                             | Browse                                         |                      |           |
|       | Unicode-Scre         |              |                                                                                              |                                                                                             |                                                |                      |           |
|       |                      |              |                                                                                              | ОК                                                                                          | Cancel Apply                                   |                      | -         |
|       | ScreenShots2         |              |                                                                                              |                                                                                             | and the second second second                   |                      |           |
|       | 🐴 start              | 🚱 Control Pa | anel 👜 Sci                                                                                   | reenShots2 - Micro                                                                          | 2 💀 🛛 🗘                                        | 1000 C               | 🔄 1:46 PM |
| အဆင့် | (၉)                  |              |                                                                                              |                                                                                             |                                                |                      |           |
|       |                      | Change Re    | gional Option                                                                                | 5                                                                                           |                                                |                      |           |
|       |                      |              | ou must restart y                                                                            | our computer beforestart your computer                                                      | er now?                                        | js will take effect. |           |
|       |                      | 5            |                                                                                              | Yes                                                                                         | No                                             |                      |           |

Computer **Restart** လုပ်ပြီးသောအခါ ယူနီကုဒ်သုံး မြန်မာစာလုံးစနစ် ထည့်သွင်းခြင်း ပြီးဆုံးပြီ ဖြစ်ပါသည်။ CD Drive ထဲမှ *Myanmar2 Open Type Font (Beta 2.0)* CD အား ထုတ်နိုင်ပါပြီ။

ရုံးသုံးစနစ်များတွင် အသုံးပြုပုံ

- ၁။ စာစီစာရိုက်ခြင်း (Word Processing)တွင် အသုံးပြုပုံ
- အဆင့် (၁) MicroSoft Platform တွင် MS Word ကို ဖွင့်ပါ။
- အဆင့် (၂) Menu Bar မှ Format၊ Submenu မှ Font ကို ဖွင့်ပါ။ Latin text <u>f</u>ont တွင် "myanmar2" ကို ရွေးပါ (သို့မဟုတ်) ရိုက်ထည့်ပါ။
- အဆင့် (၃) Task Bar မှ Keyman Keyboard ကို ရွေးပါ။
- အဆင့် (၄) စာမျက်နှာ (၁၀)ပါ မြန်မာစာရိုက်သွင်းပုံ အဆင့်ဆင့်အတိုင်း စာရိုက်နိုင်ပါသည်။

မှတ်ချက်။ ။ "myanmar2" ကို အသုံးပြုပြီး Font ပြောင်းရန် မလိုဘဲ အင်္ဂလိပ်စာကိုပါ Keyboard ပြောင်းရိုက်နိုင်ပါသည်။

**သတိပြုရန်**။ ။ စာလုံးများကို ပြင်ဆင်လိုလျှင် (Edit လုပ်လိုလျှင်) စာလုံးတစ်လုံးလုံး(One Syllaba) ကို ဖျက်ပြီးမှ ပြန်ပြင်ရိုက်ပါ။

### ၂။ စာရင်းဖေသားပြုစုခြင်း (Spread Sheet) တွင် အသုံးပြုပုံ

- အဆင့် (၁) MicroSoft Platform တွင် MS Excel ကို ဖွင့်ပါ။
- အဆင့် (၂) Excel မှ Cell များကို ရွေးပါ (Select လုပ်ပါ)။
- အဆင့် (၃) Menu Bar မှ Format၊ Submenu မှ Cells၊ Font ကို ဖွင့်ပါ။ Font တွင် "myanmar2ex" ကို ရွေးပါ (သို့မဟုတ်) ရိုက်ထည့်ပါ။
- အဆင့် (၄) တွက်လိုသော ကိန်းဂဏန်းများရိုက်သွင်းပြီး လိုအပ်သလိုတွက်ချက်နိုင်သည်။
- မှတ်ချက်။ ။ "myanmar2ex" ကို အသုံးပြုလျှင် *အင်္ဂလိပ်ကိန်းလုံးများ* (English Digits) များ ရှိက်မရပါ။ မြန်မာကိန်းဂဏန်းများဖြင့် တွက်ချက်နိုင်ရန် အင်္ဂလိပ်ကိန်းလုံးများ (English Digits) များနေရာတွင် မြန်မာကိန်းလုံးများ အစားထိုးထားခြင်းဖြစ်သည်။ အင်္ဂလိပ်ကိန်းလုံးများ (English Digits) များပါ ရိုက်လိုလျှင် "myanmar2" ကို အသုံးပြုပါ။ "myanmar2" ကို အသုံးပြုပြီး မြန်မာကိန်းဂဏန်းများတွက်ချက်၍ မရပါ။

# အကြံပြုချက်

စာရိက်ရန် <mark>"myanmar2"</mark> ကို အသုံးပြုပါ။ မြန်မာကိန်းဂဏန်းများဖြင့် တွက်ချက်ရန် <mark>"myanmar2ex"</mark> ကို အသုံးပြုပါ။

#### To Install and Use Myanmar2 Open Type Font

- 1. Install the software
- 2. Configure the system

#### 1. Install the software

#### Step (1) log in

- (a) for single user computer, log in as usual
- (b) for multi users computer, log in as administrator
- Step (2)Insert CD "Myanmar2 Open Type Font (beta 2.0)" in CD Drive"Myanmar Unicode Setup" will appear.
- *Remark*: If not, *Open* (Double click) My Computer, *select* (Double click) CD Drive
- *Step (3)* When "**Myanmar Unicode (font) Setup**" appears,
  - (a) In *Welcome*, click <u>N</u>ext
  - (b) In *License Agreement*, select *Checkbox* "I agree to the terms of this license", click <u>N</u>ext
  - (c) In *Ready to Install*, click **Install**, click <u>Next</u>.
- Step (4) When "Tavultesoft Keyman 6.0 (keyboard) Setup" appears,
  - (a) In Tavultesoft Keyman Version 6.0.164.0, click Install
  - (b) In Welcome to Setup, click Next
  - (c) In *License Details* click the *CheckBox* "I accept this license". click <u>N</u>ext.
  - (d) In *Installation directory*, click <u>N</u>ext.

*Remark*: (can change directory by user)

(e) In *Setup complete*, then click <u>F</u>inish.

Myanmar Unicode Setup will reappear.

Step (5) When "Installation successful" appears, then click <u>Finish</u>

*Notice:* If *Window files protection message* may appear just click **Cancel** button and then click **Yes**.

#### 2. Configure the System

System must be configured as follows in order to get the correct language support.

- *Step* (1) Click **Start**, then click **Control Panel**, and then open the window "**Regional and Language Options**".
- Step (2) In "Regional and Language Options" window, select the tab "Languages" and choose the check box "Install files for complex script and right-to-left languages (including Thai)", click Ok.
- Step (3)The window "Install Supplemental Language Support" will appear, then click<br/>Ok.

- *Step* (4) The window "Insert Disk" will appear, then click Ok.
- *Step* (5) The window "Files Needed" will appear, then click Browse.
- *Step* (6) The window "Locate File" will appear, then click Open.
- *Step* (7) The window "Change Regional Options" will appear, then click Yes.

The computer will restart and System is now ready to use for Myanmar Unicode Font.

#### **Using Office**

1. Word Processing

Notes: to use myanmar2 font it is necessary to choose myanmar2 keyboard in task bar. Choose the keyboard after the select window software

(for example : to do word processing using word open Microsoft word and then change to myanmar2 keyboard in task bar.)

click the button **Browse..** (only for change of directory) and

CheckBoxes "Start Keyman immediately" & "with Windows"

#### Installation

- (f) Log in as an administrator to install the Code. (Use password if necessary).
- (g) .
- (h) My Computer  $\rightarrow$  Explore  $\rightarrow$  Choose the My Disc.  $\rightarrow$  run Myanmar2\_Unicode.exe
- (i) In Tavultesoft Keyman 6.0 Setup, choose Install.

#### How to work with Myanmar2

- (j) Start  $\rightarrow$  Control Panel  $\rightarrow$ 
  - a. *Open* → "Date, Time, Language,..." *or directly click* "Regional and Language Option"
  - b. → "Regional and Language Option" → "Myanmar2 " in Location TextBox., then → OK.
  - c. On the Languages tab, in the frame Supplemental language support, select the checkbox " Install files for complex script and right-to-left languages", then →
     <u>Apply</u>
- (k) Now you can use MS Office. (Words, PowerPoint, Excel,... etc)
- (1) In the Taskbar at the bottom, there is an icon for Tavuletesoft Keyman 6.0. Click it and choose Myanmar2. Choose the font "Myanmar2" in the Toolba.
- (m) Try with MS Word, PowerPoint and Excel.